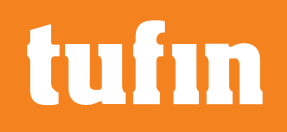

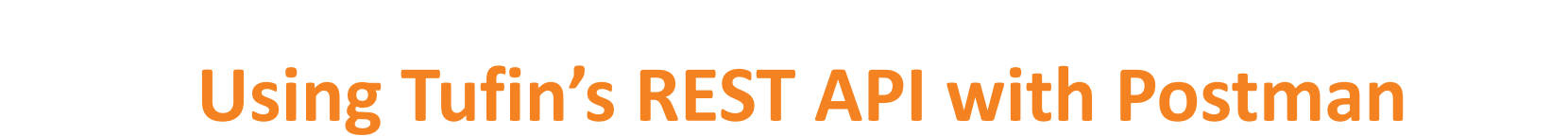

- Nir Bar-El
- **API Project Manager**
- Tufin

Last modified in July 2023

## **Installing Postman**

**Postman** is an HTTP client that can be used for testing web services.

Download and install the Postman chrome extension:

- 1. Go to <u>https://www.getpostman.com/</u>.

Do not choose the Chrome, this will lead to the chrome extension installation,

And as Google is about to end the support for chrome Apps, you don't want to use them.

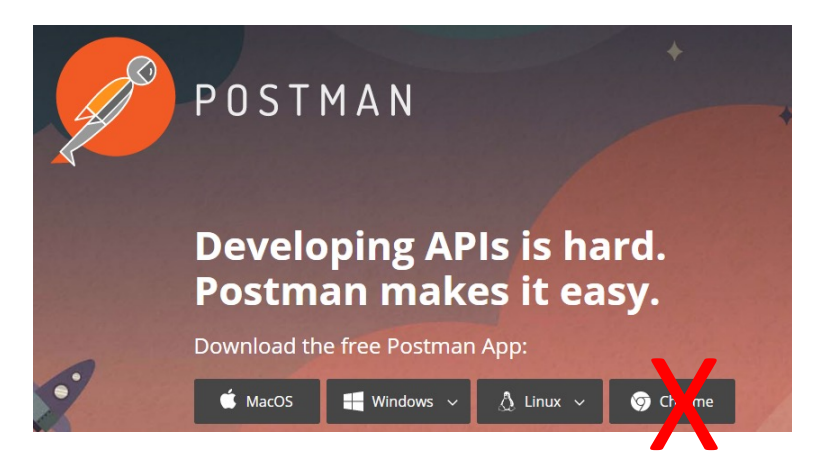

**3**. Run the downloaded installation.

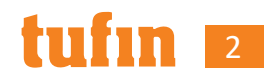

## **Downloading Tufin API collections**

To get the postman collection for the last GA version use the link

https://forum.tufin.com/support/kc/rest-api/latest/postman\_ collection/tss\_postman\_collections.zip

To get the postman collection for other versions, replace 'latest' with required version,

for example

https://forum.tufin.com/support/kc/rest-api/R22-2)postmancollections/tss\_postman\_collections.zip

Remarks:

- 1. older versions are available from R22-2
- 2. The downloaded file should be unzipped before it can be used in postman

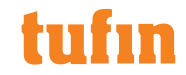

## Adding Tufin API collections to Postman

1. Open Postman, click

Import

(top-left), and import all the unzipped files.

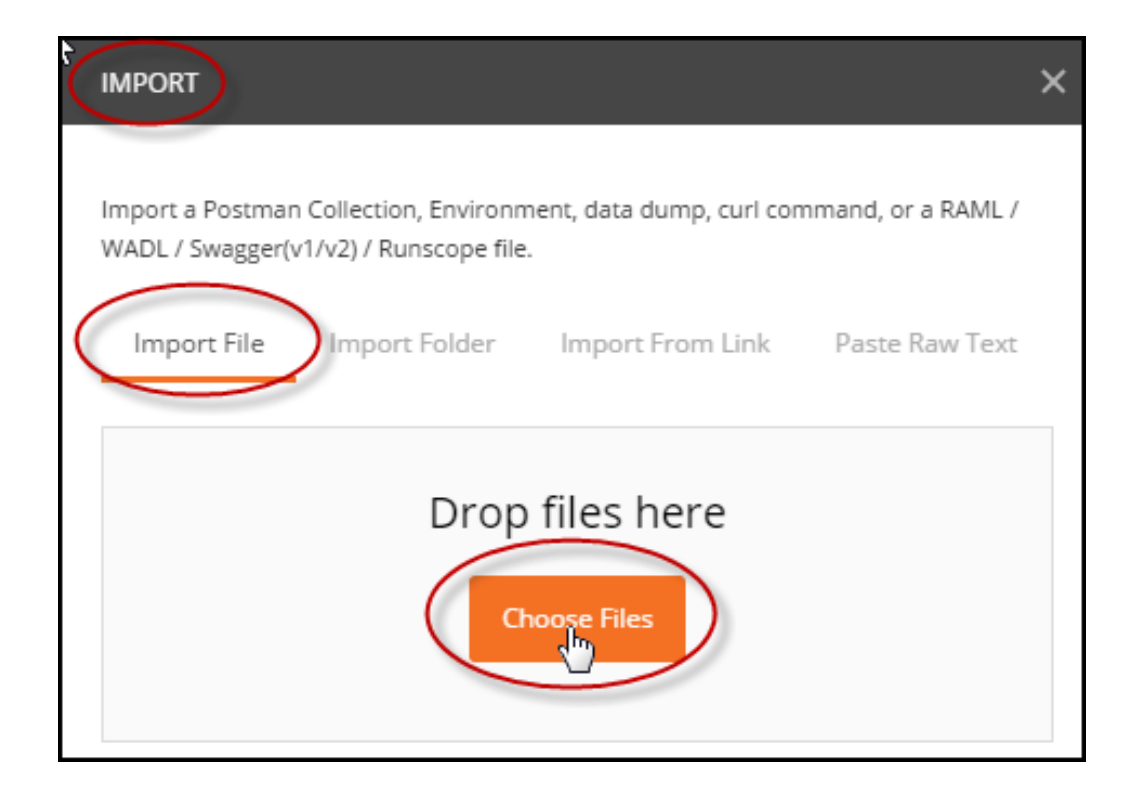

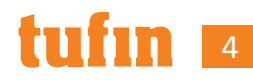

## Layout of Postman

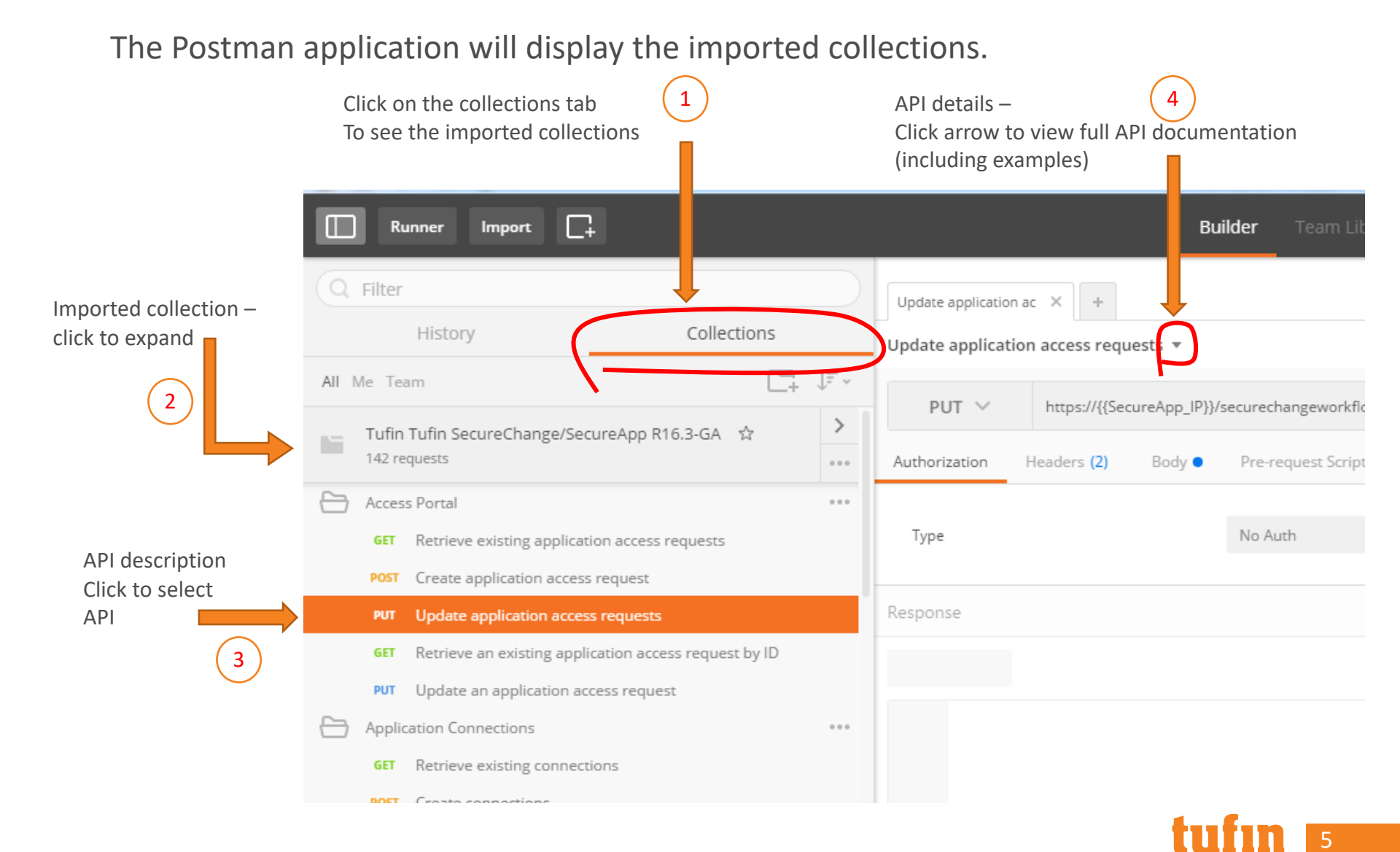

# **URL and Environment Variables**

When you select an API for execution, the URL details are displayed:

| GET 🗸 | https:// <mark>{{SecureTrack_IP}}</mark> /securetrack/api/devices/ <mark>{{device_id}}</mark> /config |
|-------|----------------------------------------------------------------------------------------------------|
|-------|----------------------------------------------------------------------------------------------------|

The URL may include postman environment variables surrounded by double-curly brackets, as shown above

To configure the postman environment variables (R16-4 and above):

**1**. Select "Tufin environment" from the top-right.

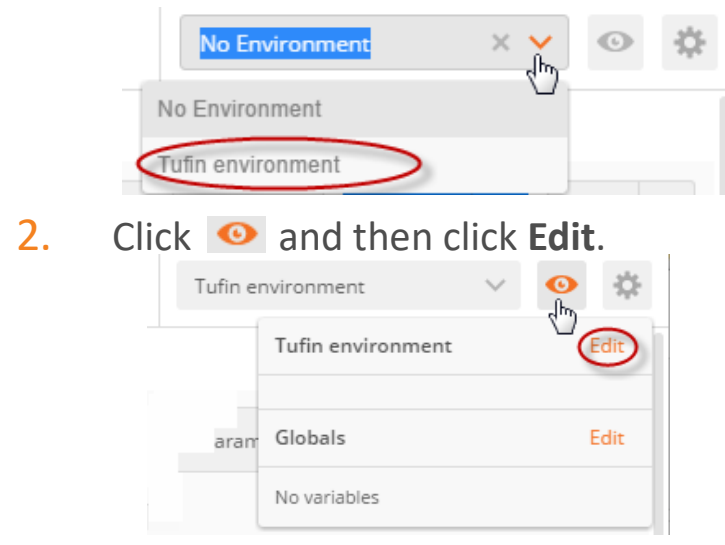

3. Edit the relevant variables, click

Update , and then close the window.

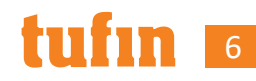

# Modifying the API Body

- POST, PUT, and PATCH APIs require a Body. GET and DELETE APIs do not require a Body.
- Each of these APIs in the Tufin collection contains a predefined body.

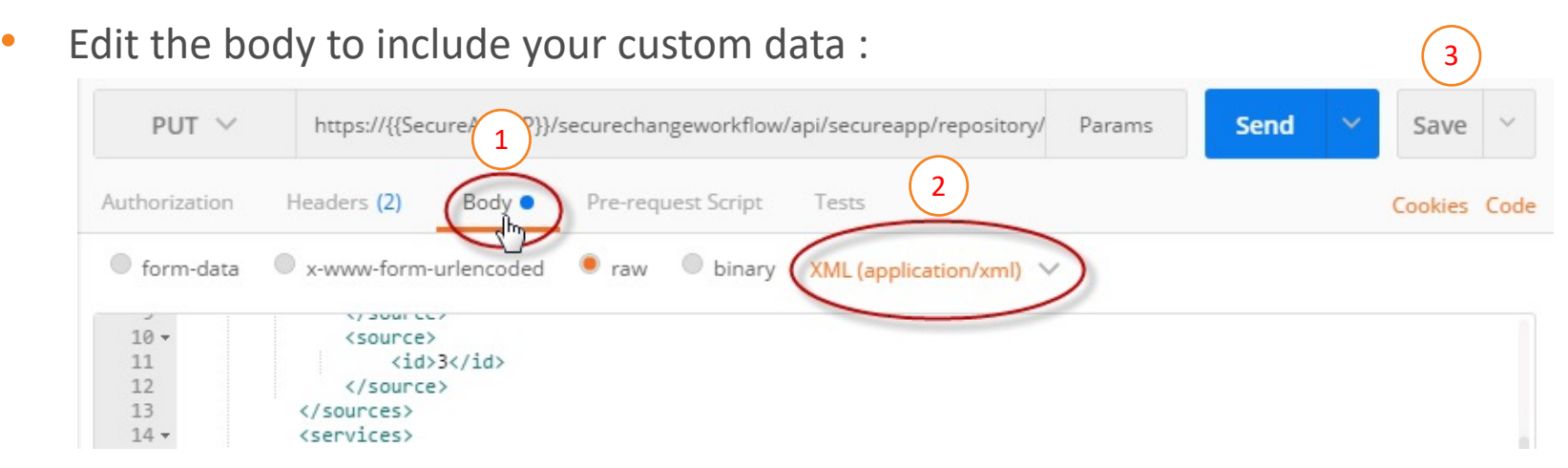

You can select either XML (application/xml) or JSON (application/json) format

• Click **Save** to save any modifications you make to the body or paramters.

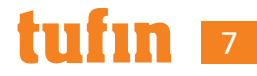

### **Authorization**

- 1. Go to 'Authorization' tab and select 'Basic Auth'.
- 2. Enter your username and password.
- 3. click 'Update Request'.

|            | post 🗸               | https://{{SecureTrack_IP}}/securetrack/api/devices/                                                                                                    | Params | Send | ~     | Save      | ~    |
|------------|----------------------|----------------------------------------------------------------------------------------------------|--------|------|-------|-----------|------|
| (          | Authorization        | Headers (2) Body • Pre-request Script Tests                                                                                                    |        |      |       | c         | lode |
| <b>\</b> - | Туре                 | Basic Auth                                                                                                    | C      | lear | Updat | e Request | 3    |
|            | Username<br>Password | admin       The authorization header will be generated and added as a custom header          Save helper data to request         Show Password       Show Password |        |      |       |           |      |
|            | Response             |                                                                                                    |        |      |       |           |      |

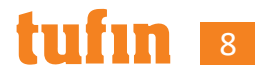

## Headers

- Accept header determines the format of the data returned by the API.
- **Content-Type** header identifies the format used in the Body of an API call.
  - **Content-Type** will reflect the value selected in the Body tab
  - **Content-Type** setting can be omitted for API calls that do not require a Body
- Headers will also include the authentication (key, value) from the Authorization tab.

| (        | GET 🗸 http       | s://{{SecureTrack_IP}}/ |                          | Parar | ms | Send | · ~ | Save     | ~       |      |
|----------|------------------|-------------------------|--------------------------|-------|----|------|-----|----------|---------|------|
| Autho    | rization  • Head | ders (3) Body           | Pre-request Script Tests |       |    |      |     |          | Cookies | Code |
| ~        | Accept           |                         | application/xml          |       | Ξ  | ×    | В   | ulk Edit | Presets | . ~  |
| <b>~</b> | Content-Type     |                         | application/xml          |       | ≡  | ×    |     |          |         |      |
| <b>~</b> | Authorization    |                         | Basic YWRtaW46enVidXI    | (     | ≡  | ×    |     |          |         |      |
|          | key              |                         | value                    |       |    |      |     |          |         |      |

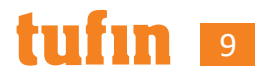

### **Setting Parameters**

Parameters are not required for all API calls.

To set API Parameters, if required:

- 1. Click Params.
- 2. Enter the parameter (key, value) pairs. Ensure you enter the parameters in the correct location, as identified below

| 3.       | Click <b>Save</b> to save any modifications. |                          |                |      |                                           |        | )  |    |           | 3       |        |  |  |
|----------|----------------------------------------------|--------------------------|----------------|------|-------------------------------------------|--------|----|----|-----------|---------|--------|--|--|
|          | Get $\lor$                                   | https://{{Secur          | eTrack_IP}}/se | ecur | etrack/api/devices/?name=Fortigate Cluste | r Para | ms | Se | nd 🗸      | Save    |        |  |  |
|          | name ]<br>key                                |                          | 2              |      | Fortigate Cluster<br>value                | =      | ×  |    |           | Bulk    | Edit   |  |  |
| Aut      | horization 🌒                                 | Headers <mark>(3)</mark> | Body           | Pre- | request Script Tests                      |        |    |    |           | Cookies | Code   |  |  |
| <b>~</b> | Accept                                       |                          |                |      | application/xml                           | Ξ      | ×  |    | Bulk Edit | Presets | $\sim$ |  |  |
| <b>~</b> | Content-Ty                                   | pe                       |                |      | application/xml                           | ≡      | ×  |    |           |         |        |  |  |
| <b>~</b> | Authorizati                                  | on                       |                |      | Basic YWRtaW46enVidXIx                    | ≡      | ×  |    |           |         |        |  |  |
|          | key                                          |                          |                |      | value                                     |        |    |    |           |         |        |  |  |
|          |                                              |                          |                |      |                                           |        |    |    | _         | _       |        |  |  |

## **Disable SSL Certificate Verification**

You must disable SSL certificate verification.
 If verification is not disabled, you will receive the following error when you execute an API call:

#### To disable SSL certificate verification:

- 1. Click *S* and choose settings.
- 2. Turn SSL certificate verification off.
- 3. Close setting window.
- 4. Restart the postman application.

#### Could not get any response There was an error connecting to https://10.100.122.4/securetrack/api/domains/. Why this might have happened: • The server couldn't send a response: Ensure that the backend is working properly • SSL connections are being blocked: Fix this by importing SSL certificates in Chrome • Cookies not being sent: Use the Postman Interceptor extension • Request timeout: Change request timeout in Settings > General

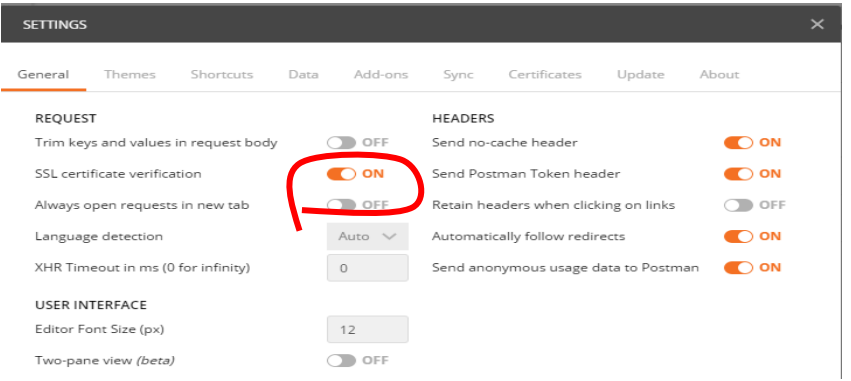

Remark : if you don't see the SSL certification line in the setting screen, you are probably using the postman chrome extension, Refer to slide 2 for installing the desktop application.

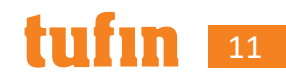

### Here goes!

• Click the send button.

Get devices 🔻

• See returned data and/or returned status:

GET 🗸 https://{{SecureTrack\_IP}}/securetrack/api/devices/?vendor=Netscreen Params Send  $\equiv$   $\times$ vendor Netscreen key Authorization Headers (3) Pre-request Script ~  $\equiv$   $\times$ Bulk Edit Accept application/json  $\checkmark$ Content-Type application/xml  $\equiv$   $\times$  $\checkmark$ Authorization Basic YWRtaW46enVidXIx Ξ× key value Body Cookies Headers (11) Status: 200 OK Ū Q Pretty JSON 🗸 🚍 Raw Preview Sav 1 - { "devices": { 2 -3 "count": 5, "total": 5, 4 "device": [ 5 -6 -{ 7 "model": "junos", "vendor": "Netscreen", 8 "domain\_id": 1, 9 10 "domain\_name": "Default", 11 "id": 18, 12 "name": "JuniperSRX100", 13 "offline": false, 14 "topology": true, 15 "ip": "10.100.5.62". "latest\_revision": 218 16 17 }, 18 -{ 19 "model": "netscreen", 20 "vendor": "Netscreen",

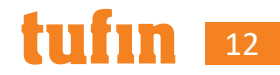